# Calculation

The settings and the execution of a calculation is made in imos 11.0 on the different tabs of the imos Organizer.

In this document the functions as well as calculation types are explained on the basis of simple examples

It should be noted that for the calculation only **articles** will be considered. Elements that have been inserted via the **Free Construction**, and have not been summarized subsequently in article, are <u>not</u> calculated.

The document is based on the imos Organizer version 11.0.01.49

| С  | onte | ent   |                                             |    |
|----|------|-------|---------------------------------------------|----|
| 1. | Ge   | enera | al overview                                 | 3  |
| 2. | Ex   | plana | ation of the tabs in the Organizer          | 4  |
|    | 2.1  | Tab   | b Content                                   | 4  |
|    | 2.2  | Tab   | b Orderlines                                | 5  |
|    | 2.3  | Tab   | b Calculation Principle                     | 8  |
| 3. | Ca   | lcula | ation elements in the Element Manager       | 10 |
|    | 3.1  | Cal   | Iculation principle                         | 10 |
|    | 3.2  | Co    | st center                                   | 12 |
|    | 3.3  | Ор    | erations                                    | 13 |
|    | 3.3  | 3.1   | Example for a lineboring                    | 14 |
|    | 3.3  | 3.2   | Example for milling rectangular pockets     | 16 |
|    | 3.3  | 3.3   | Formula editor                              | 19 |
|    | 3.4  | Ro    | utings                                      | 22 |
|    | 3.4  | ł.1   | Define conditions for routings              | 24 |
|    | 3.4  | 1.2   | Available operators                         |    |
|    | 3.4  | 1.3   | Add conditions                              | 27 |
| 4. | Pe   | rforn | n a calculation                             | 29 |
| 5. | Ca   | lcula | ation types                                 | 30 |
|    | 5.1  | Ma    | terial overhead calculation                 | 30 |
|    | 5.1  | 1.1   | Example for a material overhead calculation |    |
|    | 5.2  | Ove   | erhead calculation                          | 33 |
|    | 5.2  | 2.1   | Example for an overhead calculation         |    |
|    | 5.3  | Cat   | talog price calculation                     | 40 |
|    | 5.4  | Qu    | antity Survey                               | 41 |
|    |      |       |                                             |    |

### 1. General overview

The Organizer and the Element Manager enables to calculate projects and define the corresponding calculation principles. In this document the functions plus calculation types are explained on the basis of simple examples.

Before performing a correct calculation, the cost center, operations and routings as well as calculation principles must be defined.

The functions of the calculation are optional and not included in the basis version of the Organizer.

It should be noted that for the calculation only articles will be considered. Elements that have been inserted via the **Free Construction**, and have not been summarized subsequently in article, are <u>not</u> calculated.

## 2. Explanation of the tabs in the Organizer

### 2.1 Tab Content

The information for the selected project or order is shown on the tab **content**. Following information is displayed in the grid:

| Function      | Explanation                                                                                                    |
|---------------|----------------------------------------------------------------------------------------------------|
| Order         | Name of the order.                                                                                                    |
| Quantity      | The quantity is defined with 1 by default, but can be still manually modified.<br>For modifying the quantity, click in the grid and enter the desired quantity in the blue field. At<br>the same time the overall costs change as well. |
| Costs         | The costs for an order.<br>The value derives from the column <b>Gross SP</b> in the tab <b>positions</b> .                                                                                                    |
| Overall costs | The overall costs differ from the costs if the quantity is unequal 1.                                                                                                    |

### 2.2 Tab Orderlines

The tab **Orderlines** can be activated by marking an order with a double click on tab **content** or by selecting the function **Show Content** in the menu.

All positions of the selected order are listed in a grid on the tab positions.

| C         | Drder\Getting Started\Modern_kitchen                               |              |               |                                         |          |                             |             |                     |                      |          |          |                        |           |         |             |
|-----------|--------------------------------------------------------------------|--------------|---------------|-----------------------------------------|----------|-----------------------------|-------------|---------------------|----------------------|----------|----------|------------------------|-----------|---------|-------------|
| Processor |                                                                    | sor          | Com<br>Articl | Commission<br>Article Designer Planning |          | Client Purchase<br>imos 001 |             | Purchase Ite<br>001 | rrchase Item ID<br>1 |          |          | Cost Total<br>835,32 € |           |         |             |
| 6         | Orderlines Head Data Customer Data Calculation Principle Dashboard |              |               |                                         |          |                             |             |                     |                      |          |          |                        |           |         |             |
|           | Pictu                                                              | Hierarchy    | Posit T Name  | τ                                       | Quantity | Cost                        | Original SP | Discount %          | Discount V           | SP Piece | Total SP | VAT %                  | Sales Tax | Margin  | Gross Price |
|           |                                                                    | <b>§</b> 001 | BC_Corner_9   | 90x90_1FE                               | 1        | 61,22€                      | 67,34 €     | 0,00 %              | 0,00 €               | 67,34€   | 67,34€   | 0,00 %                 | 0,00 €    | 10,00 % | 67,34 €     |
|           |                                                                    | <b>§</b> 002 | BC_1B_1SD     |                                         | 1        | 71,77€                      | 78,95€      | 0,00 %              | 0,00 €               | 78,95€   | 78,95€   | 0,00 %                 | 0,00 €    | 10,00 % | 78,95 €     |
|           | P                                                                  | <b>§</b> 003 | BC_1B_1DD     |                                         | 1        | 116,28€                     | 127,90€     | 0,00 %              | 0,00 €               | 127,90€  | 127,90€  | 0,00 %                 | 0,00 €    | 10,00 % | 127,90€     |
|           |                                                                    | <b>i</b> 004 | BC_1B_1SD     |                                         | 1        | 71,77€                      | 78,95 €     | 0,00 %              | 0,00 €               | 78,95€   | 78,95€   | 0,00 %                 | 0,00 €    | 10,00 % | 78,95 €     |

#### The following columns are listed here:

| Function | Meaning | Explanation                                                                                                    |
|----------|---------|----------------------------------------------------------------------------------------------------|
| Picture  | Preview | Shows a preview for the position.<br>If a picture has not been defined for the position, then this can be<br>subsequently allocated via the function select picture. |
| Position |         | Firstly, an icon is displayed to show if the element is an article, a position, a discount or a text.                                                                |
|          |         | Additionally, the position numbers defined in CAD are displayed.                                                                                                    |
| Name     |         | Name of the element.<br>Freely editable for positions, discounts and texts.                                                                                          |

To show and hide columns mark the header with a right mouse click and select or deselect the appropriate hooks.

| Function          | Meaning              | Explanation                                                                                                    |
|-------------------|----------------------|----------------------------------------------------------------------------------------------------|
| Short description |                      | Freely editable text field.                                                                                                    |
| Quantity          |                      | The specified quantity can be edited here. However, the quantity change<br>has only an effect on the calculation of the order and not on the quantity<br>in the bill of materials.                                                                                                    |
| Costs*            |                      | The costs are only calculated if the calculation is activated! They depend<br>on which type of calculation has been applied. The calculation type can<br>be defined via the calculation principle.<br><b>Overhead calculation:</b><br>Material costs + Material overhead costs<br>+<br>Production costs + production overhead costs and ext. production<br>overhead costs<br><b>Material overhead calculation:</b><br>Direct material costs x Material overhead factor / 100<br><b>Article calculation:</b><br>Price from the Catalog price in the Article Designer. |
| Orginal SP        | Sales costs Original | The Original SP is only calculated if the calculation is activated!<br>The value depends on which type of calculation has been applied.<br>The calculation type can be defined via the calculation principle.<br><b>Overhead calculation:</b><br>Costs + surcharge [%] (profit, percentage, administrative and sales overhead costs, special costs, sales and marketing, trade discount)                                                                                                    |
| Discount in %     |                      | Can be individually adjusted.                                                                                                    |
| Discount Value    | Gross discount       | Original SP/100 x discount in %                                                                                                    |

| Function    | Meaning                    | Explanation                                                                                                    |
|-------------|----------------------------|----------------------------------------------------------------------------------------------------|
| SC Piece    | Sales cost per item        | Original SP – discount<br>or<br>This field can also be filled without calculations. Click with the mouse in<br>the field and enter the desired value for a manual definition. |
| Total SP    | Sales cost total           | Quantity x SC piece                                                                                                    |
| VAT in %    | Value added tax in percent | Can be defined by the customer or individually adjusted by changing the value in the grid.                                                                                    |
| Sales Tax   | Gross VAT                  | SC piece/100 x VAT in %                                                                                                    |
| Margin      | Profit margin              | (SC piece – costs) / costs<br>The margin can only be calculated if the calculation is activated!                                                                              |
| Gross Price | Sales costs Gross          | Total SP + Sales Tax                                                                                                    |

### 2.3 Tab Calculation Principle

The settings of the calculation principle define the calculation on the tab **Orderlines**. Either a principle from the pulldown menu or from the Element Manager can be selected.

| ST                                                         | NDARD                                | 🛨 🦑 🎭 🗮 🐺 🖆          | Orde               | rlines Head Data    | Customer Data      | Calculation Principle | Dashboard |
|------------------------------------------------------------|--------------------------------------|----------------------|--------------------|---------------------|--------------------|-----------------------|-----------|
| Na                                                         | me                                   | Value                | Princi             | ple name STAND      | ARD                | •                     |           |
|                                                            | Calculation Principle                |                      | ī —                |                     |                    |                       | 🛨 🎭 📇 👼 🖆 |
|                                                            | Comment                              |                      | Nan                | ne                  |                    | Value                 | _         |
|                                                            | Set as Default                       |                      |                    | Overhead Calcul     | ation              |                       |           |
| $\bigcirc$                                                 | Overhead Calculation                 |                      |                    | Material Overhead   | Cost               | 15,00                 |           |
|                                                            | Material Overhead Cost               | 15,00                |                    | Manufacturing Ov    | erhead Cost        | 35,00                 |           |
|                                                            | Manufacturing Overhead Cost          | 35,00                |                    | External Manufact   | uring Cost         | 0,00                  |           |
|                                                            | External Manufacturing Cost          | 0,00                 |                    | Profit              |                    | 10,00                 |           |
|                                                            | Profit                               | 10,00                |                    | Commission          |                    | 0,00                  |           |
|                                                            | Commission                           | 0,00                 |                    | Administration/Dis  | stribution Overhea | d 0,00                |           |
|                                                            | Administration/Distribution Overhead | 0,00                 |                    | Special Distributio | n Cost             | 0,00                  |           |
|                                                            | Special Distribution Cost            | 0,00                 |                    | Trade Discount      |                    | 0,00                  |           |
|                                                            | Trade Discount                       | 0,00                 | ]                  | Material overhea    | d calculation      |                       |           |
|                                                            | Material overhead calculation        |                      |                    | Material overhead   | factor             | 400,00                |           |
|                                                            | Material overhead factor 400,00      |                      | ]                  | Catalog price cal   | culation           |                       |           |
| Catalog price calculation Price from field # Price field 1 |                                      |                      | Price from field # |                     | Price field 1      | -                     |           |
|                                                            |                                      |                      | View price fields  |                     |                    |                       |           |
| $\diamond$                                                 | View price fields                    |                      |                    | Price field from    |                    | Overhead Calculat     | ion       |
|                                                            | Price field from                     | Overhead Calculation |                    |                     |                    |                       |           |
| Elem                                                       | ent Manager                          |                      | Ac                 | cquisition          |                    |                       |           |

Calculation imos 11.0

# O

The selected principle can be order-related adjusted.

| Contents Head data Customer Data | Calculation Principle Dashboard                      |  |  |
|----------------------------------|------------------------------------------------------|--|--|
| Principle name STANDARD          | The calculation principle was changed order-related. |  |  |
|                                  | 🛨 🍕 🧮 🐷 🖆                                            |  |  |
| Name                             | Value                                                |  |  |
| Overhead Calculation             |                                                      |  |  |
| Material Overhead Cost           | 20,00                                                |  |  |

# Ø

After modifying the calculation principle or individual order related settings in the principle, the calculation must always be <u>manually</u> restarted to apply the setting. For this purpose, take the function **calculate** in the menu

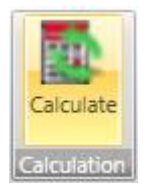

## 3. Calculation elements in the Element Manager

### 3.1 Calculation principle

The settings of the calculation principle are included in the overhead calculation, the Material overhead calculation as well as the article calculation.

#### **Calculation principle**

| Function        | Explanation                                                                                          |
|-----------------|----------------------------------------------------------------------------------------------------|
| Comment         | Freely editable text field.                                                                          |
| Set as standard | If another principle is not explicitly selected, then this principle is applied for the calculation. |

#### **Overhead Calculation**

| Function                                      | Explanation                                          |
|-----------------------------------------------|------------------------------------------------------|
| Material overhead costs                       | Surcharge percentage on the direct material costs.   |
| Production<br>overhead costs                  | Surcharge percentage on the direct production costs. |
| External production costs                     | Surcharge percentage on the production costs.        |
| Profit                                        | Surcharge percentage on the manufacturing costs.     |
| Commission                                    | Surcharge percentage on the manufacturing costs.     |
| Administration and<br>sales overhead<br>costs | Surcharge percentage on the manufacturing costs.     |
| Special costs of the sales department         | Surcharge percentage on the manufacturing costs.     |
| Trade discount                                | Discount percentage on the manufacturing costs.      |

#### Material overhead calculation

| Function |          | Explanation                                                                                |
|----------|----------|--------------------------------------------------------------------------------------------|
| Material | overhead | The material overhead calculation is the overhead percentage on the direct material costs. |
| factor   |          | The resulting price is listed in the tab orderlines in the Organizer.                      |

#### Catalog price calculation

| Function         | Explanation                                                                                                    |
|------------------|----------------------------------------------------------------------------------------------------|
| Price from field | The catalogue price can be taken for calculating the price with the article calculation defined via the Article Designer in imos.<br>In imos 3 prices can be saved for an article. Which of these prices are taken for the calculation is defined by the field <b>price from field</b> . |

#### View price fields

| Function          | Explanation                                                                                                    |
|-------------------|----------------------------------------------------------------------------------------------------|
| Price fields from | <ul> <li>The type of calculation is defined here. Following calculations can be performed:</li> <li>Overhead calculation</li> <li>Material overhead calculation</li> <li>Catalog price calculation</li> </ul> |

### 3.2 Cost center

A **cost center** is the allocation of costs to an operational organisation unit which defines the rates for a production unit. Cost centers are allocated to the work steps.

| Function | Explanation                                                                                                    |
|----------|----------------------------------------------------------------------------------------------------|
| Comment  | Freely editable text field.                                                                                                    |
| Costs    | Costs per unit.<br>Then the unit can also be defined separately.                                                                               |
| Currency | Currency of the cost center.                                                                                                    |
| Unit     | The unit has an influence on the costs.<br>By default the costs are defined <b>per hour</b> .<br>Optionally it is possible to change the unit. |

### 3.3 Operations

Operations define an operation process. Operations are defined by the allocated cost centers and the entered time. Operations are allocated to a routing.

If the **operation** is the machining type, then this **operation** is automatically allocated to the imos object containing this machining. This means that the costs for this **operation** are automatically included in the calculation.

#### Work step

Q

| Function           | Explanation                                                                                                    |
|--------------------|----------------------------------------------------------------------------------------------------|
| Туре               | The type of the work step is important for the following allocation to the operation.                          |
| Comment            | Freely editable text field.                                                                                    |
| Cost center        | Allocation of the cost center                                                                                  |
| Calculation factor | The entered value is used as a multiplier for calculating the costs. This factor is multiplied with the costs. |

Time

| Function | Explanation                                                                                                    |
|----------|----------------------------------------------------------------------------------------------------|
| Time n   | The total time for the work step is the sum of the time. The setup-, process- and share time are added together as well as the calculated time from the formula fields. |
|          | The time can also be defined via formulas. A list with all placeholders can be called via the                                                                           |

button is to simplify the definition of the formulas.

#### 3.3.1 Example for a lineboring

For the operation lineboring the following times are defined as a formula:

| Operation                 | Line_boring    |                      | 主 🛊 🕄   |
|---------------------------|----------------|----------------------|---------|
| Assembly                  | Name           | Value                |         |
| Assembly frame            |                | 1                    | _       |
| Assembly_on-site          | Operation      |                      |         |
| Cut_horizontale_panel_saw | Туре           | Workgroup            | •       |
| Drilling_horizontal       | Comment        |                      |         |
| Drilling through hole     | Costcenter     | CNC                  | •       |
| Drilling vertikal         | Mark up Factor | 1.00                 |         |
|                           | Workgroup      |                      |         |
| gg Edgebanding_UImm       | Workgroup      | Lineboring           | •       |
| Edgebanding_02mm          | Depth Min.     | 1.00                 |         |
| Finishing                 | Depth Max.     | 50.00                |         |
| General Machined Profiles | Diameter Min.  | 1.00                 |         |
| 🕽 Grind edges             | Diameter Max.  | 15.00                |         |
| 🕽 Grinding                | Orientation    | Vertical             | •       |
| Grooves                   |                |                      | 1       |
| job order planning        | Times          |                      | $\prec$ |
| Line boring               | Time 1 [s]     | ROUND([HOLECNT]/6)*5 | fx      |
| Packaging                 | Time 2 [s]     |                      | fx      |
| Sat up time CNC           | Time 3 [s]     |                      | fx      |
| gg Set_up_time_CNC        | Time 4 [s]     |                      | fx      |

Calculation imos 11.0

| Times      |                      |                                         |
|------------|----------------------|-----------------------------------------|
| Time 1 [s] | ROUND([HOLECNT]/6)*5 | fx                                      |
| Time 2 [s] |                      | fx Double click                         |
| Time 3 [s] | MINUTES              | ▲ Wildcard for conversion from          |
| Time 4 [s] | 🛃 HOUR               | minutes in seconds                      |
| Time 5 [s] | 🛃 LEN                | (Note: The wildcard will be initialized |
| Time 6 [s] | DIECNT               | for the conversion with the value 60)   |
|            | i AREA               |                                         |
|            | - 20-                | •                                       |

To simplify creating a formula, use the template from the fx-function. If you click on the fx-button the pulldown menu opens.

If one of the functions is selected from the list, a short description of the function appears on the right side. By double-clicking the highlighted function can be transferred in the field **Time n [s**].

#### Explanation of the formula

The formula round([HOLECNT]/6)\*5 for the lineboring is composed of:

- round is that the result of ([HOLECNT]/6) is rounded
- [HOLECNT] is for the number of holes in a lineboring
- In this case 6 holes can be drilled in a operation and therefore the number of holes is divided by 6
- A drilling process lasts 3 seconds and therefore the rounded result is multiplied by 5.

# 0

You find a detailed description of the wildcard characters and their functions in the chapter Formula editor.

#### 3.3.2 Example for milling rectangular pockets

For explaining the automatism of the operation type **machining**, a calculation has been performed as an example. The calculated order has only an article which consists of a top shelf.

With the **first calculation** the top shelf does <u>not</u> have a rectangular pocket yet.

# Ø

To show the **quantity survey** on the tab Dashboard, in the correspondent report the function **Show report in dashboard** has to be activated.

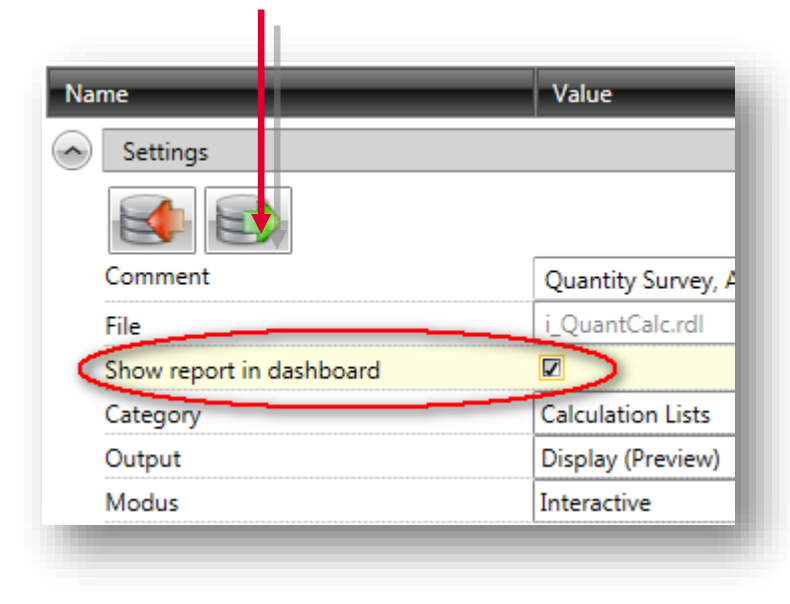

| Contents Head data Customer | Data Calculation Prir | nciple Dashboard |
|-----------------------------|-----------------------|------------------|
| 🐂 🖣 1 👘 von 1 🕨 🕅 🔤         | 🗧 🤹 🍪 🖌               | 💷 🔍 - 📔 100 %    |
|                             |                       |                  |
|                             |                       |                  |
| Quantity Su                 | rvov                  |                  |
| Quantity Su                 | Ivey                  |                  |
| Material Costs              | Quantity              | Cost             |
|                             | Order                 | Order            |
| Order: Top_Shelf O          |                       | 2,54€            |
| Manufacturing costs         | Time                  | Cost             |
|                             | Order                 | Order            |
| Order: Top_Shelf     O      | 0,003 h               | 0,25€            |
| ⊟ Edgebanding               | 0,003 h               | 0,25€            |
| 👭 Edgebanding_02mm          | 0,003 h               | 0,25€            |
|                             |                       |                  |

Before the **second calculation** was performed, a macro had been added in the shape of a rectangular pocket to the top shelf.

With the subsequent calculation the operation is automatically included in the calculation.

Thus, the operation is automatically taken into account for the calculation, it must be of the type **machining** and the kind of machining must accord with the machining in imos. That means that in this case it has to be a **rectangular pocket.** 

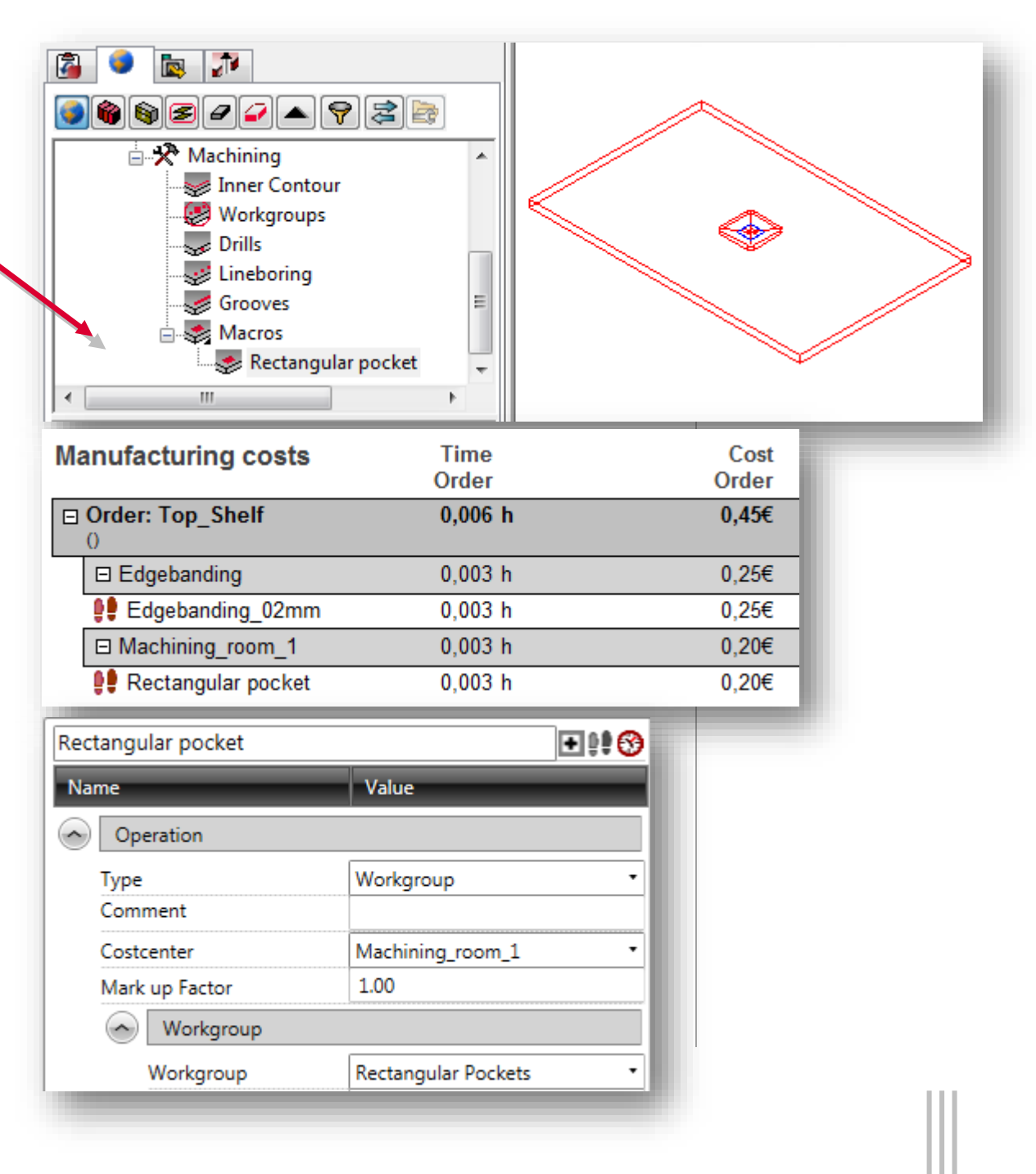

The operation for a rectangular pocket is described with the time formula "([AREA]/10000)\*12".

The formula is composed of the following parameters:

- [AREA] is for the area of the rectangular pocket
- The machining center needs about 12 seconds to mill a rectangular pocket to a size of 10.000mm<sup>2</sup> (is equivalent to 1dm<sup>2</sup>)

| Times      |                   |    |
|------------|-------------------|----|
| Time 1 [s] | ([AREA]/10000)*12 | fx |
| Time 2 [s] |                   | fx |
| Time 3 [s] |                   | fx |

In this example the rectangular pocket has a width and a depth of 100mm, this results the following calculation: 10.000/10.000 x 12sec = **12sec**  $\approx$  **0,2min**  $\approx$  **0,003h** 

For the **machine\_room\_1 60 €/h** are defined for the costs.

This results additional costs for this order of 0,20€.

| Manufacturing costs |                      | Time    | Cost  |
|---------------------|----------------------|---------|-------|
|                     | -                    | Order   | Order |
| Order: Top_Shelf    |                      | 0,006 h | 0,45€ |
|                     | Edgebanding          | 0,003 h | 0,25€ |
|                     | 👭 Edgebanding_02mm   | 0,003 h | 0,25€ |
|                     | Machining_room_1     | 0,003 h | 0,20€ |
|                     | 👭 Rectangular pocket | 0,003 h | 0,20€ |

#### 3.3.3 Formula editor

Following placeholders and function are implemented:

#### Placeholder for formula fields:

| Placeholder     | Explanation                                             |
|-----------------|---------------------------------------------------------|
| [MINUTES]       | Placeholder for the conversion from minutes to seconds. |
| [HOUR]          | Placeholder for the conversion from hours to seconds.   |
| [LEN]           | Length for profile contours                             |
| [HOLECNT]       | Number of holes for lineboring                          |
| [AREA]          | Area for circular pockets or rectangular pockets        |
| [NUTLEN]        | Groove length                                           |
| [ARTICLEWIDTH]  | Article width                                           |
| [ARTICLEDEPTH]  | Article depth                                           |
| [ARTICLEHEIGHT] | Article height                                          |
| [CLEN]          | Part length (cutting dimensions)                        |
| [CWIDTH]        | Part width (cutting dimensions)                         |
| [СТНК]          | Part thickness (cutting dimensions)                     |
| [FLEN]          | Part length (finished dimension)                        |
| [FWIDTH]        | Part width (finished dimension)                         |
| [FTHK]          | Part thickness (finished dimension)                     |
| [RLEN]          | Part length (raw dimension)                             |
| [RWIDTH]        | Part width (raw dimension)                              |
| [RTHK]          | Part thickness (raw dimension)                          |

These placeholders can be combined with the following mathematical functions.

#### Functions for formula fields

| Placeholder | Explanation                                                                 |
|-------------|-----------------------------------------------------------------------------|
| abs(x)      | Absolute value of x                                                         |
| acos(x)     | Arc cosine of x                                                             |
| asin(x)     | Arcsine of x                                                                |
| atan(x)     | Arc tangent of x                                                            |
| atan(y,x)   | arc tangent of (y/x)                                                        |
| bog2deg(x)  | Converts radian measure to degree measure (*180/PI)                         |
| cos(x)      | Cosinus of x                                                                |
| deg2bog(x)  | Converts degree measure to radian measure (*PI/180)                         |
| in2mm(x)    | Converts Inch to mm                                                         |
| ln(x)       | Natural logarithm of x for base e=2.718.                                    |
| log(base,x) | Logarithm of x for base                                                     |
| log10(x)    | Logarithm of x for base 10                                                  |
| max( )      | Max (a1, a2,)<br>Maximum of all arguments ai                                |
| maxunder()  | maxunder(x,a1,a2,)<br>Maximum of all arguments ai, that is <x< td=""></x<>  |
| min( )      | min(a1, a2,)<br>Minimun of all arguments ai                                 |
| minover( )  | minover(x,a1,a2,)<br>Minimun of all arguments ai, that is >x                |
| mm2in( )    | Converts mm to Inch                                                         |
| nextto()    | nextto(x, a, a2,)<br>The argument ai which has the smallest difference to x |
| pi()        | PI = 3.141                                                                  |
| pow()       | pow(base,ext)<br>base high ext. Identical with base^ext                     |
| round()     | round(x,base) => ounds x to n*base<br>round(x) => round(x,1)                |
| sin()       | Sinus von X                                                                 |

Calculation imos 11.0

| sqr( ) | sqr(x) square root of x                                                   |
|--------|---------------------------------------------------------------------------|
| tab( ) | tab(x,v1,x1,v2,,xn,vn)<br>searches for xi>x and provides vi or vn if x>xn |
| tan()  | Tangent of X                                                              |
|        |                                                                           |

Furthermore the default functions can be applied as:

| Placeholder | Explanation |
|-------------|-------------|
| +           | Add         |
| -           | Subtract    |
| *           | Multiply    |
| 1           | Divide      |

### 3.4 Routings

The routings are an arranged level for work steps. Routings consists of one or several work steps.

| Function                          | Explanation                                                                                                    |
|-----------------------------------|----------------------------------------------------------------------------------------------------|
| Туре                              | The type of the routing is important for the following allocation to the imos object.                                                                                                    |
| Comment                           | Freely editable text field.                                                                                                    |
| Assignment routing                | <ul> <li>Following options are available:</li> <li>Assign automatically<br/>the routing is automatically allocated to all elements corresponding with the type of<br/>the routing.</li> <li>Assign due to conditions<br/>the routing is automatically allocated to all elements corresponding with the type of<br/>the routing. The allocation is restricted with the set filter below.</li> <li>Assign individually<br/>the routing is individually allocated to the different imos elements.</li> </ul> |
| Elements assigned to this routing | This function is active if the option <b>Assign due to conditions</b> has been activated with the <b>allocation routing</b> .<br>An element can be added via the <b>green plus</b> .<br>The selection depends on the <b>type</b> of the routing.                                                                                                    |
| Conditions                        | This function is active if the option <b>allocate via conditions</b> has been activated with the allocation routing.<br>A condition can be defined via <b>add condition</b> .<br>The selection depends on the <b>type</b> of the routing.                                                                                                    |

# Assigned operations

Click on the small so on the right next to **allocated work steps** to define a work step. In doing so, a new grid appears. In this grid work step can be selected under **name** via the pulldown menu.

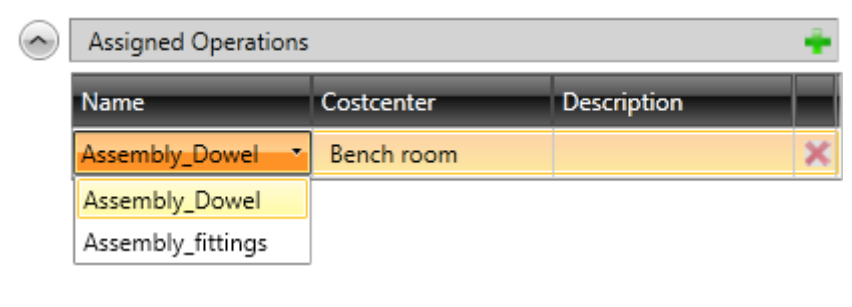

Several work steps can also be allocated.

#### 3.4.1 Define conditions for routings

Via the **Add Condition** button the display changes in the dialog.

The condition consists of the **field description**, the **condition** and a userdefinable **value**.

The available field descriptions depend on the selected type.

U Via the + a new criteria can be added.

Different criteria with an AND, OR, negated AND or negated OR connections can be combined.

<u>All</u> filter criteria must be fulfilled with the **AND**-connection. <u>One</u> of the applied conditions must be fulfilled with the **OR**-connection.

| me         |                                         |                              | Value               |
|------------|-----------------------------------------|------------------------------|---------------------|
| Rou        | uting                                   |                              |                     |
| Туре       |                                         |                              | Article             |
| Com        | ment                                    |                              |                     |
| Assig      | nment Routing                           |                              | Assign due to cor   |
| $\diamond$ | Conditions                              |                              |                     |
|            |                                         | Add Condition                | >                   |
| $\bigcirc$ | Assigned Operatio                       | ons                          |                     |
|            | Name                                    | Costcen er                   | Description         |
| ignme      | nt Routing<br>onditions                 | As                           | sign due to condi 🕚 |
| +          | articles.DESCRI 🔹                       | Equal •                      | >                   |
|            |                                         |                              |                     |
|            | ditions                                 |                              |                     |
| Con        | landons                                 |                              |                     |
| Con        | And                                     |                              |                     |
| Con        | And X<br>articles.DESCRI                | Contains 🔹                   | Art                 |
| Con        | And X<br>articles.DESCRI •<br>Price 1 • | Contains •<br>Greater than • | Art<br>100          |

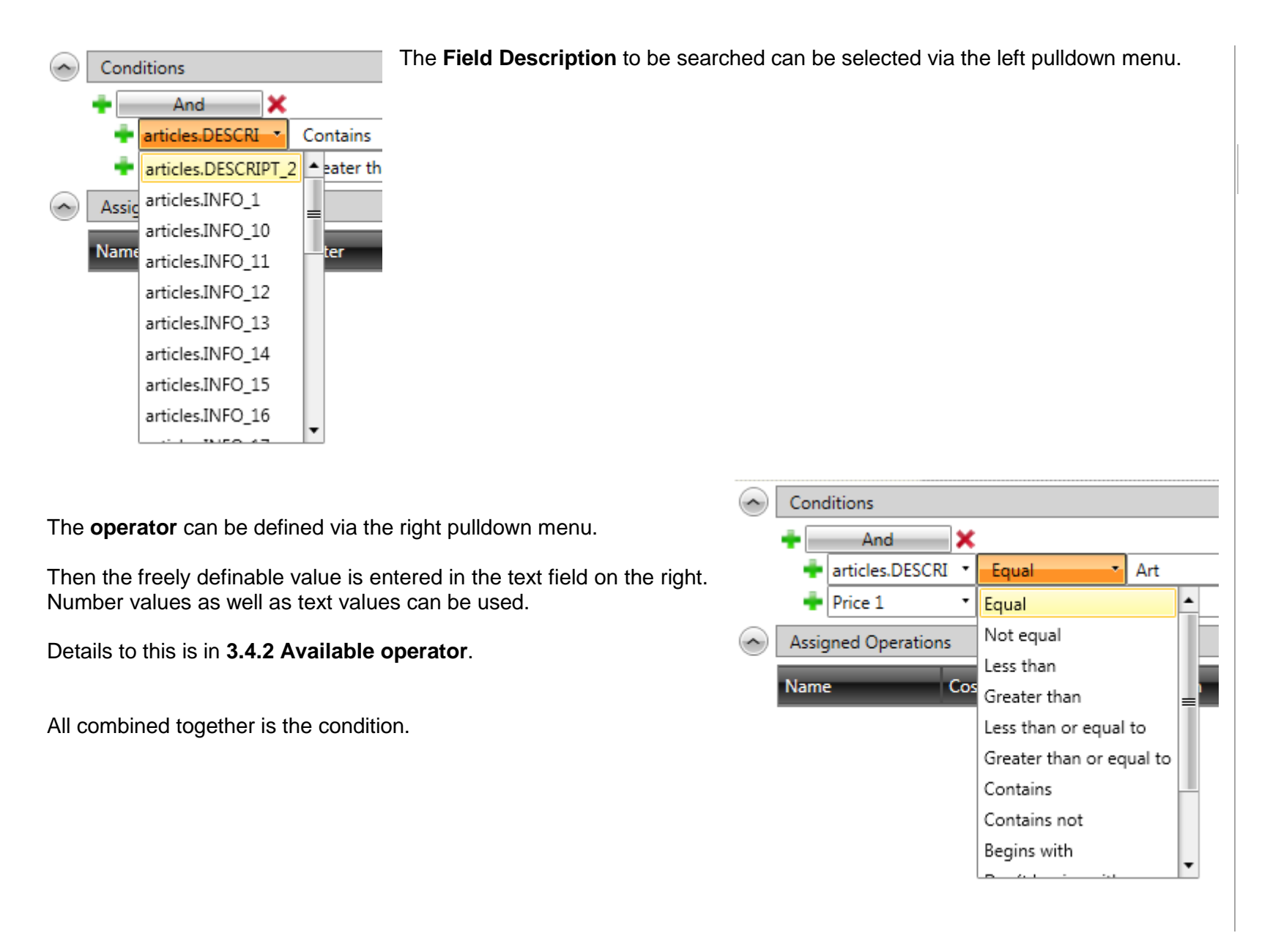

| 3.4.2 | Available | operators |
|-------|-----------|-----------|
|-------|-----------|-----------|

| Condition           | Explanation Search result                                                                                |
|---------------------|----------------------------------------------------------------------------------------------------|
| Equal               | Only one element can always be found because the exact name has to be searched.                          |
| Unequal             | All other elements are found as the entered search term.                                                 |
| Less than           | The values can be numerically as well as alphabetically entered here.                                    |
| Greater than        | The values can be numerically as well as alphabetically entered here.                                    |
| Less or equal       | The values can be numerically as well as alphabetically entered here.                                    |
| Greater or equal    | The values can be numerically as well as alphabetically entered here.                                    |
| Contains            | No Wildcard characters are allowed to be entered here. Orders are found containing the entered criteria. |
| Does not contain    | All orders are found which are not found with "contain".                                                 |
| Begins with         | The beginning of the search term must be entered -without Wildcard character                             |
| Does not begin with | All orders are found which are not found with "begins with".                                             |
| Ends with           | The end of the search term must be entered -without Wildcard character                                   |
| Does not end with   | All orders are found which are not found with "ends with".                                               |

0

No wildcard characters are allowed with the conditions.

#### 3.4.3 Add conditions

Conditions can be combined in different ways. Depending on combination and placement various results arise.

It is also possible to combine different conditions.

Pay attention to the level at which it is inserted.

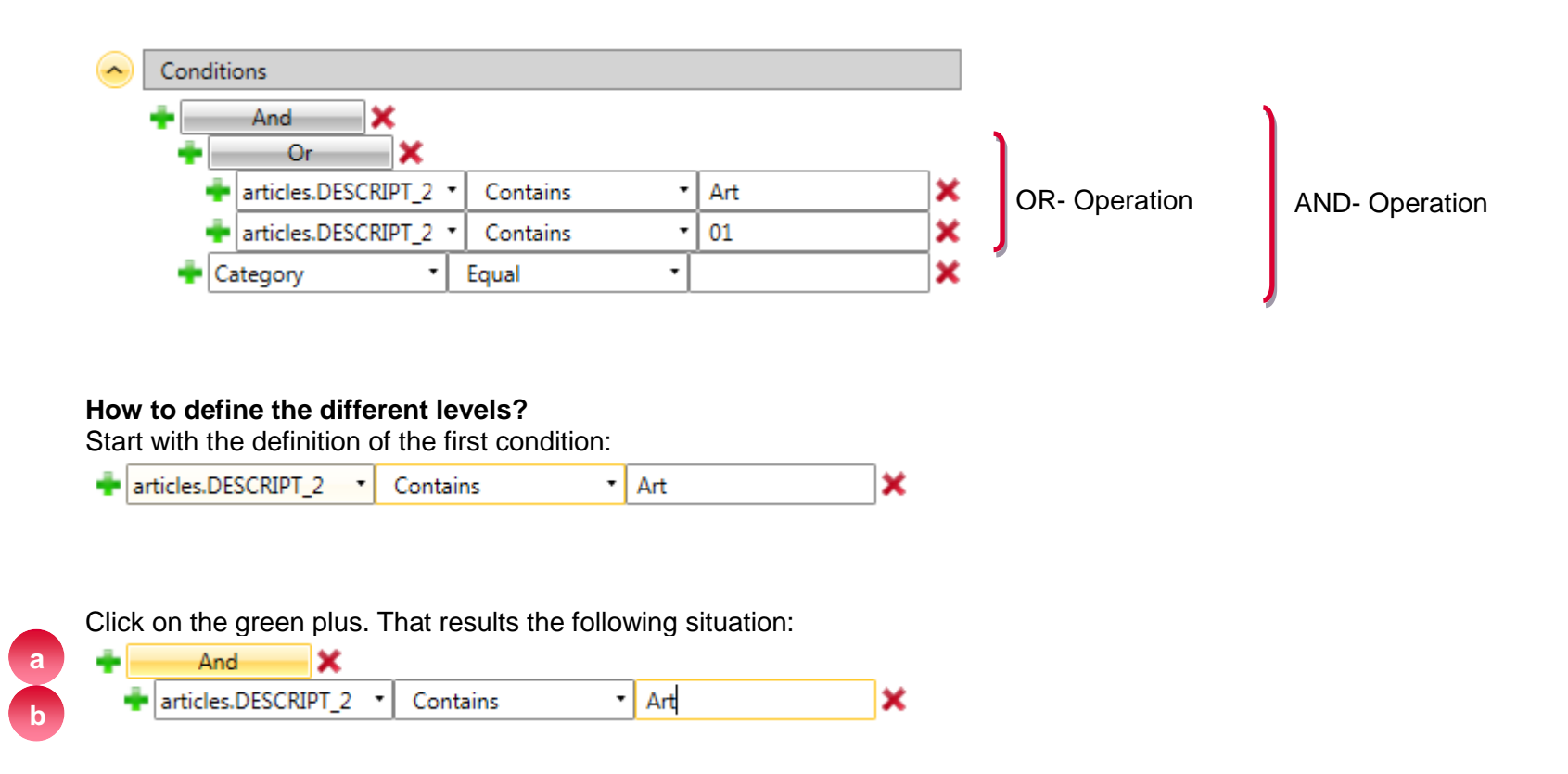

If you click on the upper plus (a), a further criterion is inserted on the same level.

| + | And 🗙               |   |            |     |   |
|---|---------------------|---|------------|-----|---|
|   | articles.DESCRIPT_2 | • | Contains 🔹 | Art | × |
|   | articles.DESCRIPT_2 | • | Contains • | 01  | × |

If you click on the lower plus (b), a further condition is inserted:

| ÷ | And              | ¢       |          |   |     |   |
|---|------------------|---------|----------|---|-----|---|
|   | And              | ×       |          |   |     |   |
|   | 📥 articles.DESCR | IPT_2 🔹 | Contains | • | Art | × |

## 4. Perform a calculation

To calculate the costs you have to choose the function Calculate in the menu.

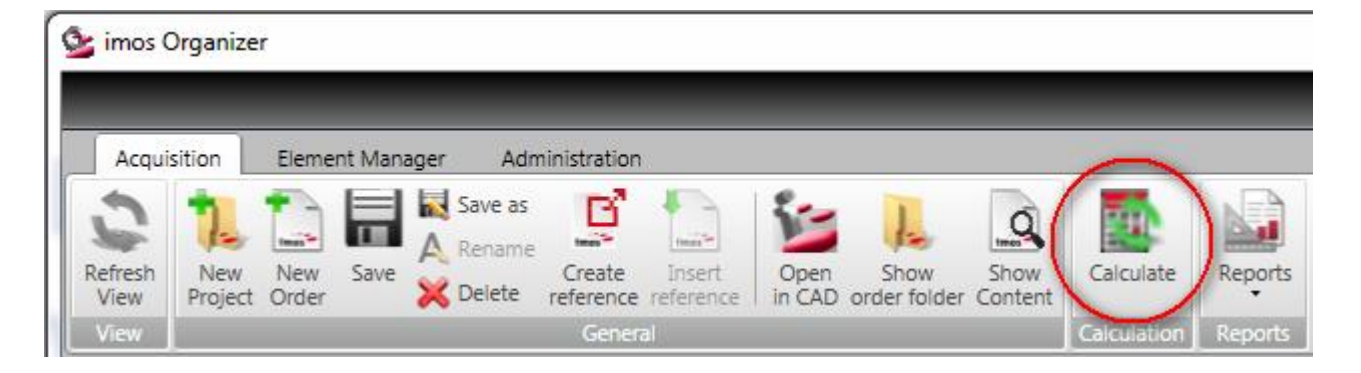

The result of the calculation can be displayed in different places.

- 1. On the tab **Content** the total costs are displayed.
- 2. On the tab Orderlines a detailed description of the calculation is displayed.
- 3. The quantity survey can also be displayed on the Dashboard.

# 0

Which kind of calculation is used, can be defined via the selected calculation principle.

# 0

After changing the calculation principle or single order-based settings, the calculation must always be <u>manually</u> restarted to apply the setting.

## 5. Calculation types

### 5.1 Material overhead calculation

The material overhead calculation is shown on the tab **Orderlines** if this type of calculation has been defined in the **calculation principle**.

The tab **Orderlines** can be activated by double-clicking an order on the tab **Contents**.

For the material overhead calculation the price is calculated as follows:

Direct material costs x Material overhead factor / 100

| Contents Head data Customer Data      | Calculation Principle Dashboard |
|---------------------------------------|---------------------------------|
| Principle name Material overhead calc | ▼ <b></b>                       |
|                                       | 🛨 🎭 🏪 🐷 🖆                       |
| Name                                  | Value                           |
| Overhead Calculation                  |                                 |
| Material overhead calculation         |                                 |
| Material overhead factor              | 300,00                          |
| Catalog price calculation             |                                 |
| <ul> <li>View price fields</li> </ul> |                                 |
| Price field from                      | Material overhead calculation   |

#### 5.1.1 Example for a material overhead calculation

The example order consists of one article which has only a part- a top shelf.

- The part has a raw dimension of **800 mm x 600 mm** (0,8 m x 0,6 m)
- There is **no** surface
- No connectors or SPP are used
- There is only a profile on edge 1

Following prices have been stored:

- Material = 19 €/m<sup>2</sup>
- Profile = 5 €/m

In this case, the material costs are calculated as follows:

| Material costs:<br>$0.8 \text{ m} \times 0.6 \text{ m} = 0.48 \text{ m}^2$ | Material Costs     | Quantity<br>Order | Cost<br>Order |
|----------------------------------------------------------------------------|--------------------|-------------------|---------------|
| 0,48 m <sup>2</sup> x 19 € / m <sup>2</sup> = 9,12 €                       | □ Order: Top_Shelf |                   | 13,12€        |
| Profile costs:                                                             | 🖂 Material         | 0,48 m²           | 9,12€         |
| 0,8 m x 5 € / m = 4,00 €                                                   | E PB19_MEL_BE      | 0,48 m²           | 9,12€         |
| Direct material costs (DMC):                                               | □ Profile name     | 0,80 lfm          | 4,00€         |
| Profile + Material<br>9,12 € + 4,00 € = <b>13,12 €</b>                     | E ABS_BE_2mm       | 0,80 lfm          | 4,00€         |

The Material overhead factor was defined in the calculation principle with 300!

The **costs** are as follows: **Direct material costs** 13,12€

Material overhead factor / 100) 300/100

Х

х

= 39,36€

That results the following information on the tab **Orderlines**:

| Orde  | Orderlines Head Data Customer Data Calculation Principle Dashboard |           |        |     |          |         |   |           |          |            |          |          |         |           |        |             |
|-------|--------------------------------------------------------------------|-----------|--------|-----|----------|---------|---|-----------|----------|------------|----------|----------|---------|-----------|--------|-------------|
| Pictu | Hierarchy                                                          | Positio 1 | Name   | т   | Quantity | Cost    | Q | iginal SP | Discount | Discount ' | SP Piece | Total SP | VAT %   | Sales Tax | Margin | Gross Price |
|       | <b>i</b> 001                                                       | 001       | Top_Sh | elf | ļ        | 39,36 € | λ | 39,36 €   | 0,00 %   | 0,00 €     | 39,36 €  | 39,36€   | 19,00 % | 7,48 €    | 0,00 % | 46,84 €     |

- In the material overhead calculation, the **cost** is the **Original SP**.
- Since no discount has been defined, the **Original SP** is corresponding to the **SP Piece**.
- Quantity =1, this results a **Total SP** of **39,36 €**.
- The value added tax (VAT in %) can be defined via the customer. if no customer is assigned, then the default VAT will be used.

This results the Sales Tax:

39,36€ x 19/100 = 7,4784 ≈ **7,48** €

And the Gross Price is calculated as follows: Total SP + Sales Tax

| 39,36€ | + | 7,48 | € | = 46,84€ |
|--------|---|------|---|----------|
|        |   |      |   |          |

### 5.2 Overhead calculation

The overhead calculation is shown on the tab **Orderlines** if this type of calculation has been defined in the **calculation principle**.

The diagram illustrates which factors are applied for the overhead calculation:

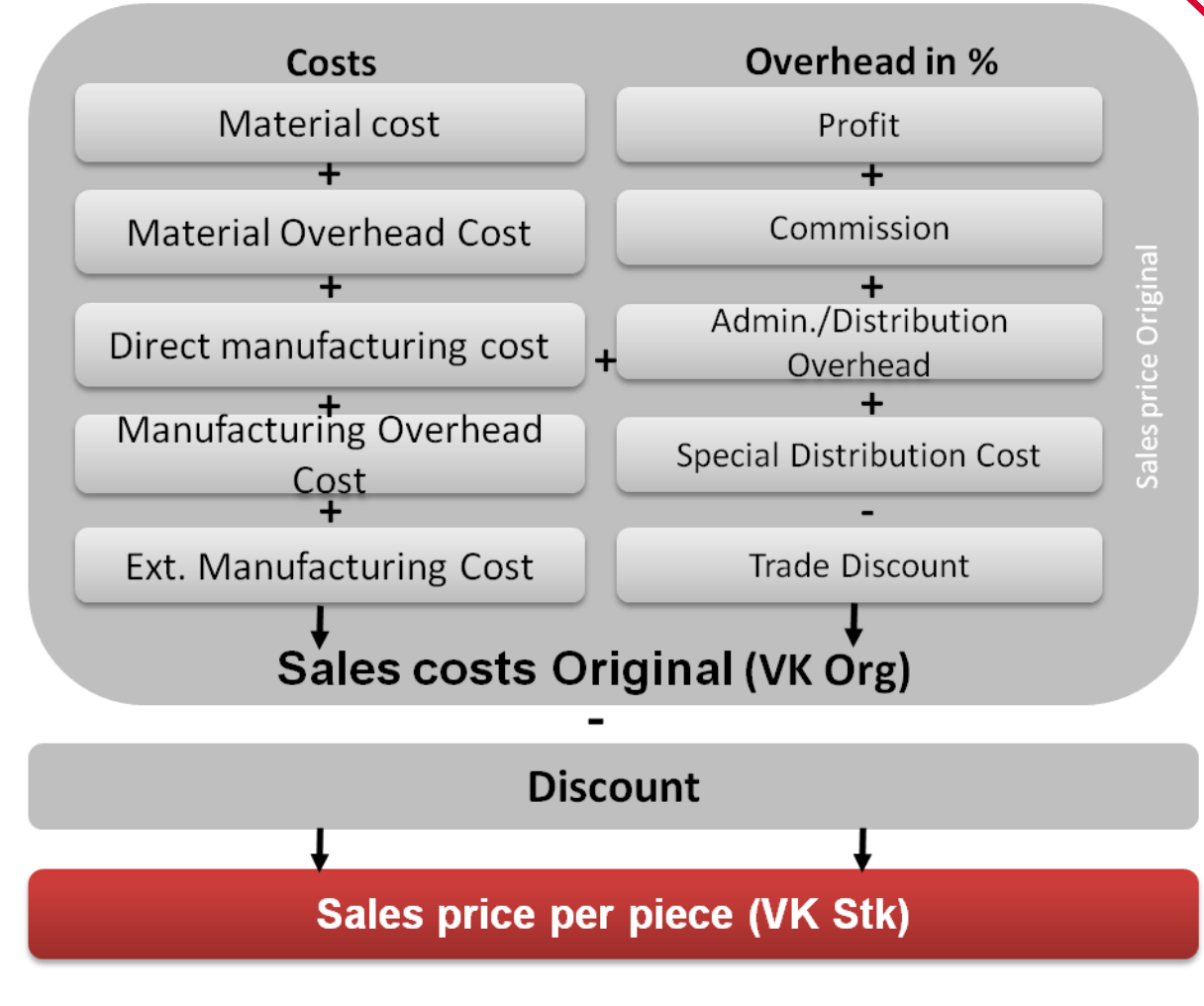

|               |         |                |                   | _  |                     | ×         |  |  |
|---------------|---------|----------------|-------------------|----|---------------------|-----------|--|--|
| Cont          | ents    | Head data      | Customer Data     | Ca | Iculation Principle | Dashboard |  |  |
| Princi        | iple na | ame Overhe     | ad_calc           |    | •                   |           |  |  |
|               |         |                |                   |    | +                   | % 📥 🛷 🖆   |  |  |
| Nar           | ne      |                | _                 |    | Value               | _         |  |  |
| $\diamond$    | Ove     | rhead Calcul   | ation             |    |                     |           |  |  |
|               | Mater   | rial Overhead  | d Cost            |    | 15,00               |           |  |  |
|               | Manu    | facturing Ov   | erhead, Cost      |    | 10,00               |           |  |  |
|               | Exterr  | nal Manufact   | uring Cost        |    | 0,00                |           |  |  |
|               | Profit  |                |                   |    | 10,00               |           |  |  |
|               | Comn    | nission        |                   |    | 5,00                |           |  |  |
|               | Admi    | nistration/Di  | stribution Overhe | ad | 1,00                |           |  |  |
|               | Specia  | al Distributio | on Cost           |    | 1,00                |           |  |  |
|               | Trade   | Discount       |                   |    | 1,00                |           |  |  |
| $\overline{}$ | Mat     | erial overhea  | ad calculation    |    |                     |           |  |  |
| $\odot$       | Cata    | alog price ca  | lculation         |    |                     |           |  |  |
| $\diamond$    | Viev    | v price fields |                   |    |                     |           |  |  |
|               | Price   | field from     |                   |    | Overhead Calculat   | tion 🔹    |  |  |

Calculation imos 11.0

#### 5.2.1 Example for an overhead calculation

The example order consists of one article which has only a part- a top shelf.

- The part has a raw dimension of **800 mm x 600 mm** (0,8 m x 0,6 m)
- There is no surface
- No connectors or SPP are used
- There is only a profile on edge 1

Following prices have been stored:

- Material = 19 €/m<sup>2</sup>
- Profile = 5 €/m

On this basis the following calculations are:

#### 5.2.1.1 Material costs

At first the Direct material costs must be added together with the Material Overhead Cost for the material costs.

#### **Costs material:**

0.8 m x 0.6 m = 0.48 m<sup>2</sup> 0.48 m<sup>2</sup> x 19 € / m<sup>2</sup> = 9,12 €

#### Costs profile:

0.8 m x 5 € / m = 4,00 €

Direct material costs (DMC): profile + material 9,12 € + 4,00 € = 13,12 €

Ð

The material costs can be displayed via the Quantity Survey.

|                |          |                                                                  | E ABS_     | BE_2mm           | 0,80 li              | m                     | 4,00€     |
|----------------|----------|------------------------------------------------------------------|------------|------------------|----------------------|-----------------------|-----------|
|                |          |                                                                  |            |                  |                      |                       |           |
| Material Ov    | verhead  | Cost (MOC):                                                      | Conten     | ts Head data     | Customer Data        | Calculation Principle | Dashboard |
| MOC<br>13.12 € | X<br>X   | % from calculation principle (i.e. 15%)<br>0.15 = <b>1.968</b> € | Principle  | name Overh       | nead_calc            | -                     |           |
|                |          |                                                                  |            |                  |                      | +                     | 🎭 🖶 🐷 🖆   |
| Complete r     | naterial | costs                                                            | Name       |                  |                      | Value                 | _         |
| DMC<br>13 12 € | +        | MOC<br>1 968 <del>6</del> = <b>15 088 <del>6</del></b>           | $\sim$     | Verhead Calco    | ulation              |                       |           |
| 13,12 C        | т        | 1,300 C - 13,000 C                                               | Ma         | aterial Overhea  | ad Cost              | 15,00                 |           |
|                |          |                                                                  | Ma         | nufacturing C    | Verhead Cost         | 10,00                 |           |
|                |          |                                                                  | Ext        | ernal Manufa     | cturing Cost         | 0,00                  |           |
|                |          |                                                                  | Pro        | ofit             |                      | 10,00                 |           |
|                |          |                                                                  | Co         | mmission         |                      | 5,00                  |           |
|                |          |                                                                  | Ad         | ministration/E   | Distribution Overhea | d 1,00                |           |
|                |          |                                                                  | Sp         | ecial Distributi | ion Cost             | 1,00                  |           |
|                |          |                                                                  | Tra        | de Discount      |                      | 1,00                  |           |
|                |          |                                                                  |            | laterial overh   | ead calculation      |                       |           |
|                |          |                                                                  | $\odot$    | atalog price c   | alculation           |                       |           |
|                |          |                                                                  | $\bigcirc$ | /iew price field | ls                   |                       |           |
|                |          |                                                                  | Pri        | ce field from    |                      | Overhead Calcula      | tion •    |

Material Costs

Material

0

□ Order: Top\_Shelf

Profile name

E PB19\_MEL\_BE

Quantity

Order

0,48 m<sup>2</sup>

0,48 m²

0,80 lfm

Cost

Order

13,12€

9,12€

9,12€

4,00€

1

#### 5.2.1.2 Manufacturing costs

The manufacturing costs result from routings allocated to the part. The routings can be stored on different levels of the part. The routing consists of one or several operations which have access to a cost center again.

The manufacturing costs can be displayed via the Quantity Survey.

In this case the routing **Edgebanded\_profiles\_02mm** was set up. This has the following properties:

| Routing                    | Edgebanded_profiles_02mm |             |                      |   |  |  |
|----------------------------|--------------------------|-------------|----------------------|---|--|--|
| Article                    | Name                     |             |                      |   |  |  |
| Edgebanded profiles_01mm   | Routing                  |             |                      |   |  |  |
| 😤 final assembly           | Type                     | Profile     | Profile              |   |  |  |
| Frame components           | Assignment Routing       | Assign auto | Assign automatically |   |  |  |
| General machined profile   | Assigned Operations      |             |                      | ÷ |  |  |
| aminating                  | Name                     | Costcenter  | Description          |   |  |  |
| 🕾 Packing without mounting | Edgebanding_02mm         | Edgebanding |                      | × |  |  |

For this routing the assignment of the routing is set on **Assign automatically**. That means that the routing is assigned automatically to all imos elements that correspond with that type.

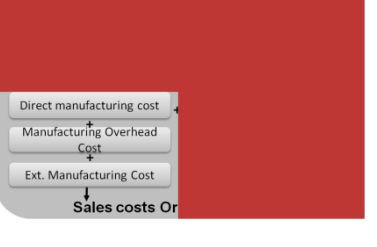

| As operation                             | on the pri                                                                                                    | nciple Edgeband                                         | ing_02mm is ass     | signed.                  |              |               |                          |                |            |
|------------------------------------------|----------------------------------------------------------------------------------------------------|---------------------------------------------------------|---------------------|--------------------------|--------------|---------------|--------------------------|----------------|------------|
| Operat                                   | ion                                                                                                    |                                                         | Edgebanding_02      | mm                       | • • • • 😚    |               |                          |                |            |
| 🔮 Drilli                                 | ing_horizor                                                                                                    | ntal 📩                                                  | Name                | Value                    |              | Edd           | gebanding                |                | + 👙        |
| Drilling_through hole                    |                                                                                                    |                                                         | Operation           |                          | 1            | N             | ame                      | Value          |            |
| 🛛 💱 Drilli                               | ing_vertikal                                                                                                   |                                                         | Tune                | Drafila T                |              |               |                          |                |            |
| 🔮 Edge                                   | ebanding_0                                                                                                    | 1mm                                                     | Comment             | Prome                    |              |               | Costcenter               |                |            |
| Edge                                     | ebanding_0                                                                                                    | 2mm                                                     | Contractor          |                          |              |               | Comment                  | Edgebandi      | ng machine |
| 🔮 Finis                                  | hing                                                                                                    |                                                         | Mark un Frante      | Edgebanding              |              |               | Cost                     | 90,00          |            |
| Gen                                      | eral Machir                                                                                                    | ed Profiles                                             |                     | 5r 1.00                  |              |               | Currency                 | €              |            |
| <b>Grin</b>                              | d edaes                                                                                                    |                                                         | Times               |                          |              |               | Unit Per Hou             |                | -          |
| 1 Grin                                   | dina                                                                                                    |                                                         | Time 1 [s]          | [LEN]*60/3000            | fx           | 1             |                          |                |            |
| Direct mar<br>time 1<br>16 sec<br>0,004h | Direct manufacturing cost (DMC):ime 1xCosts of the co16 secx $90 \notin h$ 0,004hx $90 \notin h = 0.40 \notin$ |                                                         | ost center          | Order: Top_Shelf         | 1515         | Orc<br>0,0    | der<br>004 h             | Order<br>0,40€ |            |
|                                          |                                                                                                    |                                                         |                     | Edgebanding              |              | 0,0           | J04 h                    | 0,40€          |            |
| Manufactu<br>DMC<br>0,40 €               | ring Ove<br>x<br>x                                                                                             | erhead Cost (MO<br>Manufacturing<br>0,1 = <b>0,04</b> € | C)<br>Overhead Cost | in % from the calculati  | on principle | 0,0<br>e (10% | 5)                       | 0,40€          |            |
| Production<br>DMC +                      | n costs:<br>MOC                                                                                                |                                                         |                     |                          |              |               |                          |                |            |
| 0,40 € +                                 | 0,04 •                                                                                                    | ŧ = 0,44€                                               |                     |                          | $\frown$     | Ove           | erhead Calculation       |                |            |
| 0                                        |                                                                                                    |                                                         |                     |                          |              | Mate          | rial Overhead Cost       | 15,00          |            |
| External M                               | lanufact                                                                                                    | uring Costs were                                        | e not defined via t | he calculation principle |              | Manu          | ufacturing Overhead Cost | 10,00          |            |
|                                          |                                                                                                    |                                                         |                     |                          |              | Exter         | nal Manufacturing Cost   | 0,00           |            |

Calculation imos 11.0

#### 5.2.1.3 Costs

For the calculation of the costs the material costs have to be added with the manufacturing costs.

| Material costs | + | Manufacturing cos        | ts       |
|----------------|---|--------------------------|----------|
| 15,088 €       | + | 0,44 € = <b>15,528 €</b> | ≈ 15,53€ |

# 0

The **costs** are displayed on the tab Orderlines in the column with the same name.

| ſ | Order | ines     | Hea   | d Data   | Customer l     | Data Cal | lculation Pri | nciple l | Das | shboard |   |            |
|---|-------|----------|-------|----------|----------------|----------|---------------|----------|-----|---------|---|------------|
|   | Pictu | Hiera    | irchj | Position | <del>ر</del> ۲ | Name     | ۲             | Quantit  | y   | Cost    | 0 | riginal SP |
|   |       | <b>i</b> | 01    | 001      |                | Top_She  | elf           |          | 2   | 15,53€  |   | 17,99€     |

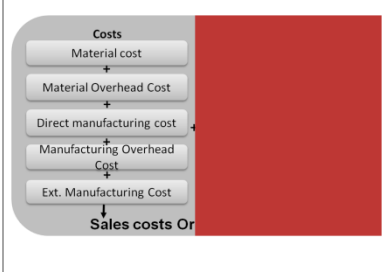

#### 5.2.1.4 Overhead

The overheads are calculated from the percentages of the calculation principle.

| Profit:        |          |                        |                         |                 |                 |                    |                     | Admin./Distribution<br>Overhead<br>+ |
|----------------|----------|------------------------|-------------------------|-----------------|-----------------|--------------------|---------------------|--------------------------------------|
| Costs          | х        | % from the c           | calculation principle ( | 10 %)           |                 |                    |                     | Special Distribution Cost            |
| 15,53 €        | х        | 0,10                   | = 1,553 €               | ≈ 1,55          |                 |                    |                     | Trade Discount                       |
|                |          |                        |                         |                 |                 |                    |                     | iginai (vk Org)                      |
| Commissio      | า:       |                        |                         |                 |                 |                    |                     |                                      |
| Costs          | X        | % from the c           | calculation principle ( | 5 %)            |                 |                    |                     |                                      |
| 15,53 €        | х        | 0,05                   | = 0,7765 €              | ≈ 0,78          |                 |                    |                     |                                      |
| Administrat    | ion/Dist | ribution Over          | head:                   |                 |                 |                    |                     |                                      |
| Costs          | X        | % from the o           | calculation principle ( | 1 %)            |                 |                    |                     |                                      |
| 15,53 €        | х        | 0,01                   | = 0,1553€               | ,               |                 |                    |                     |                                      |
| Special Dist   | ribution | Cost                   |                         |                 |                 |                    |                     |                                      |
| Costs          | v        | % from the c           | valculation principle ( | 1 %)            |                 |                    |                     |                                      |
| 15 53 €        | ×        |                        |                         | 1 /0)           |                 |                    |                     |                                      |
| 10,00 C        | ^        | 0,01                   | = 0,1555C               |                 |                 |                    |                     |                                      |
| This result th | e follow | ing <b>total overl</b> | heads:                  |                 |                 |                    |                     |                                      |
| Profit         | + Con    | nmission               | + Administration/Dis    | stribution Over | head + Specia   | al Distribution    | Cost                |                                      |
| 1,553 € +      | 0,776    | 5€+                    | 0,1553€                 |                 | + 0, 155        | 3€ =               | 2,6401 €            |                                      |
| Trade Disco    | unt:     |                        |                         |                 |                 |                    |                     |                                      |
| (Cost          | + ove    | rhead) x               | % from the calculati    | on principle (1 | %)              |                    |                     |                                      |
| (15,53€        | + 2,64   | 01€) x                 | 0,01                    | = 0,1871        |                 |                    |                     |                                      |
|                |          |                        |                         |                 |                 |                    |                     |                                      |
| 5.2.1.5 Origi  | nal Sale | es Price               |                         |                 |                 |                    |                     |                                      |
| For the Orig   | inal Sal | es Price (Orig         | Inal SP) the costs and  | the overneads a | re added:       |                    |                     |                                      |
| Costs          | +        | Overnead               | - Trade Discount        | 47.000          | 47.00 0         |                    |                     |                                      |
| 15,53€         | +        | 2,6401 €               | - 0,1871 €              | = 17,983        | ° 17,99 €       |                    |                     |                                      |
|                |          |                        |                         | Orderlines Hea  | d Data Customer | r Data Calculation | Principle Dashboard |                                      |
|                |          |                        |                         | Pictu Hierarchy | Position        | T Name             | T Quantity Cost     | Original SP Discount                 |
|                |          |                        |                         |                 |                 | <b>T</b> 01 17     |                     | 1700 4 1000                          |
|                |          |                        |                         | <b>B</b> 001    | 001             | Top_Shelf          | 1 15,53             | € 17,99€ 0,00 %                      |

Overhead in % Profit

+ Commission +

### 5.3 Catalog price calculation

The catalog price calculation is shown on the tab **Orderlines** if this type of calculation has been defined in the **calculation principle**.

The price is defined via the catalog price fields in the Article Designer.

The following three price fields are available. Which field is used can be defined via the field Price from field # in the **Calculation Principle**.

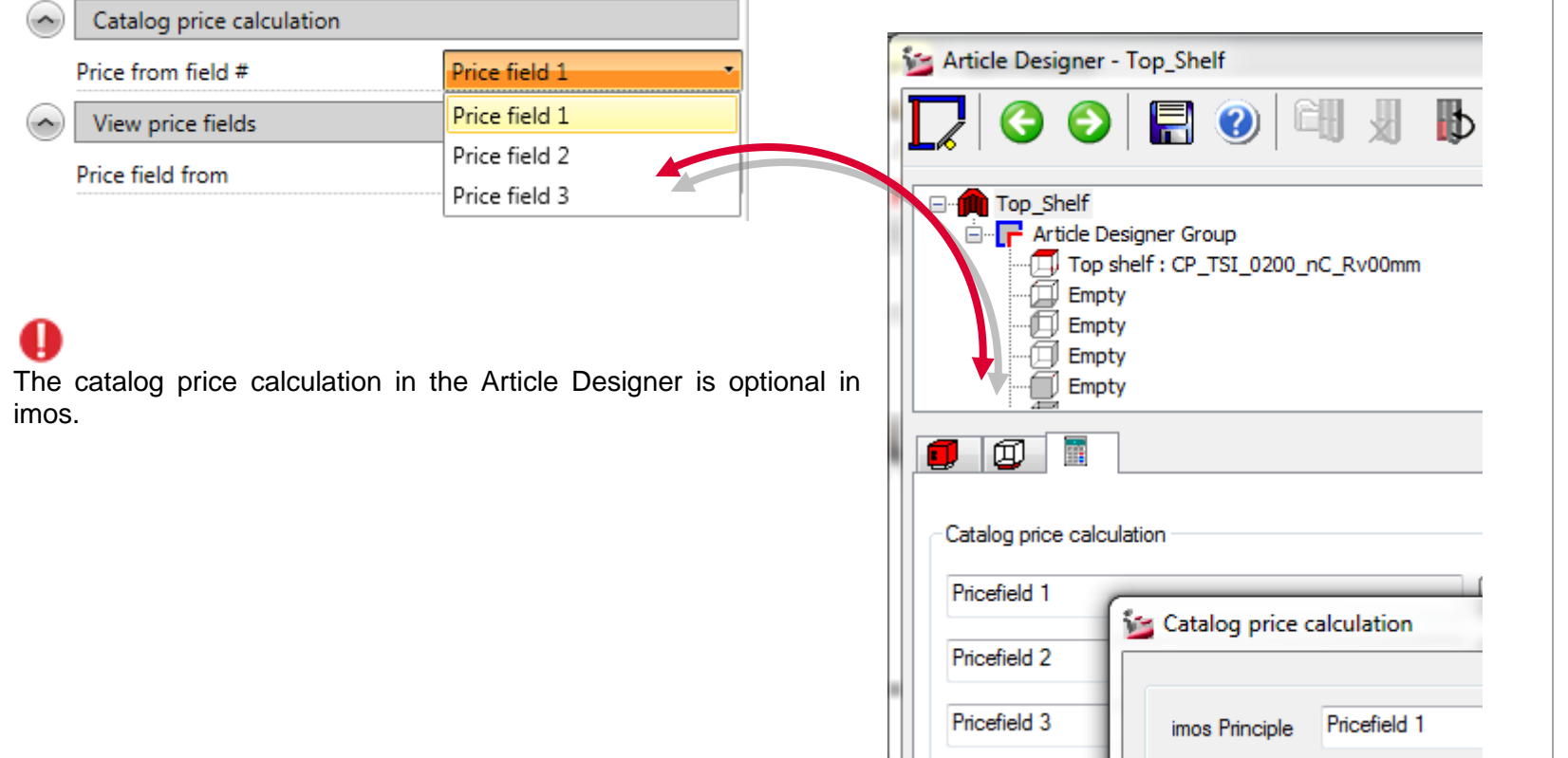

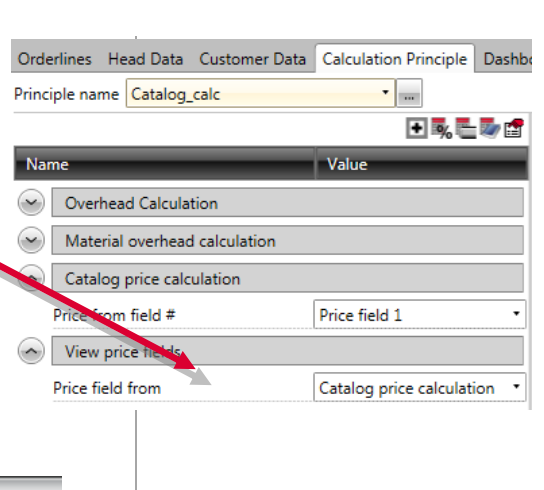

### 5.4 Quantity Survey

The quantity survey can be executed on the tab dashboard, if the correspondent report was activated in the Element Manager via the function **Show report in dashboard**.

The **quantity survey** is equivalent to the **calculation material and time** in the Organizer version 4.0. By changing to the tab, the quantity survey is directly performed, if the order was previously calculated once.

The calculation is displayed in a report.

This report is divided into 2 sections:

- Material costs
- Manufacturing costs

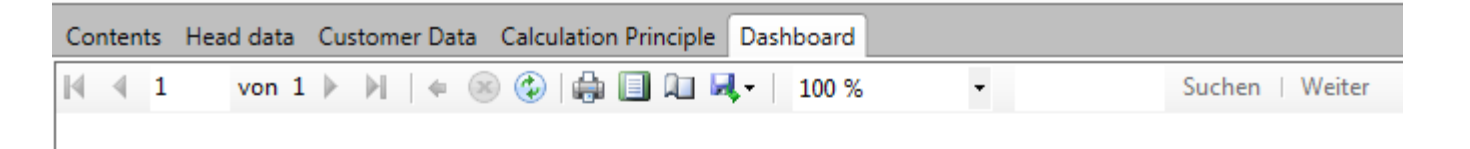

# **Quantity Survey**

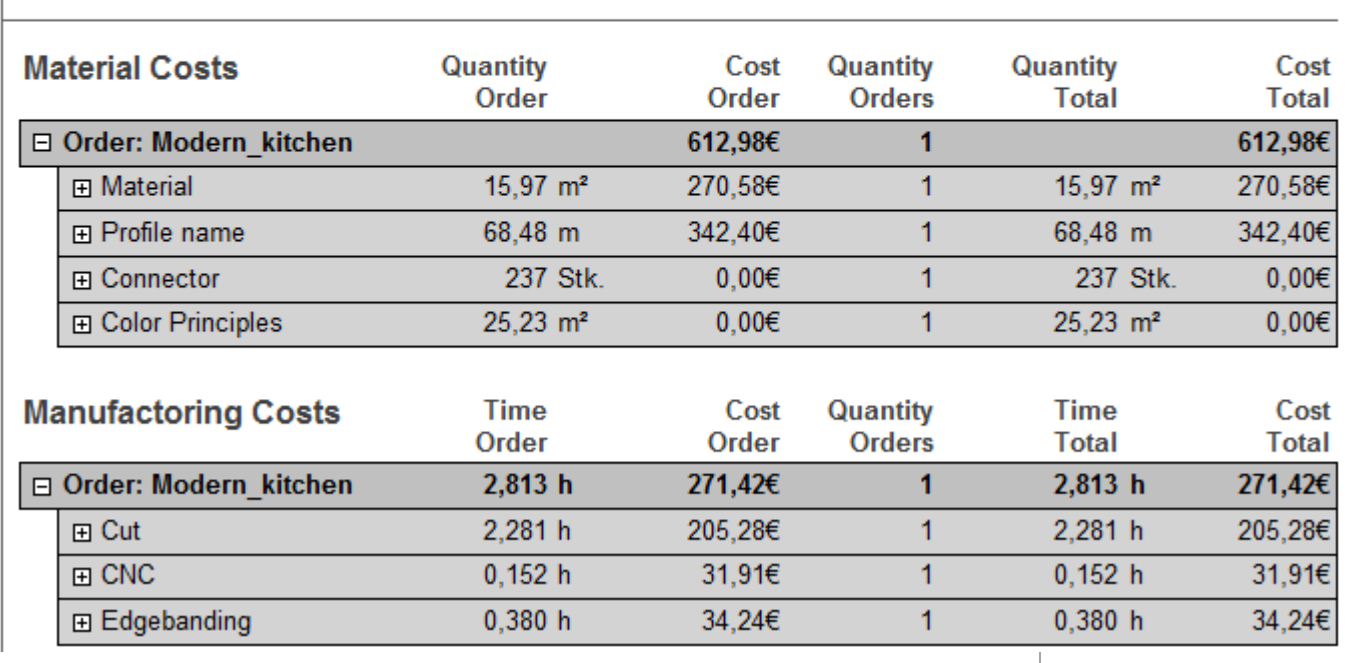

With the quantity survey the pure **material costs** and the **expenditure of time** are added together to one price. This calculation type does not depend on the calculation principles.

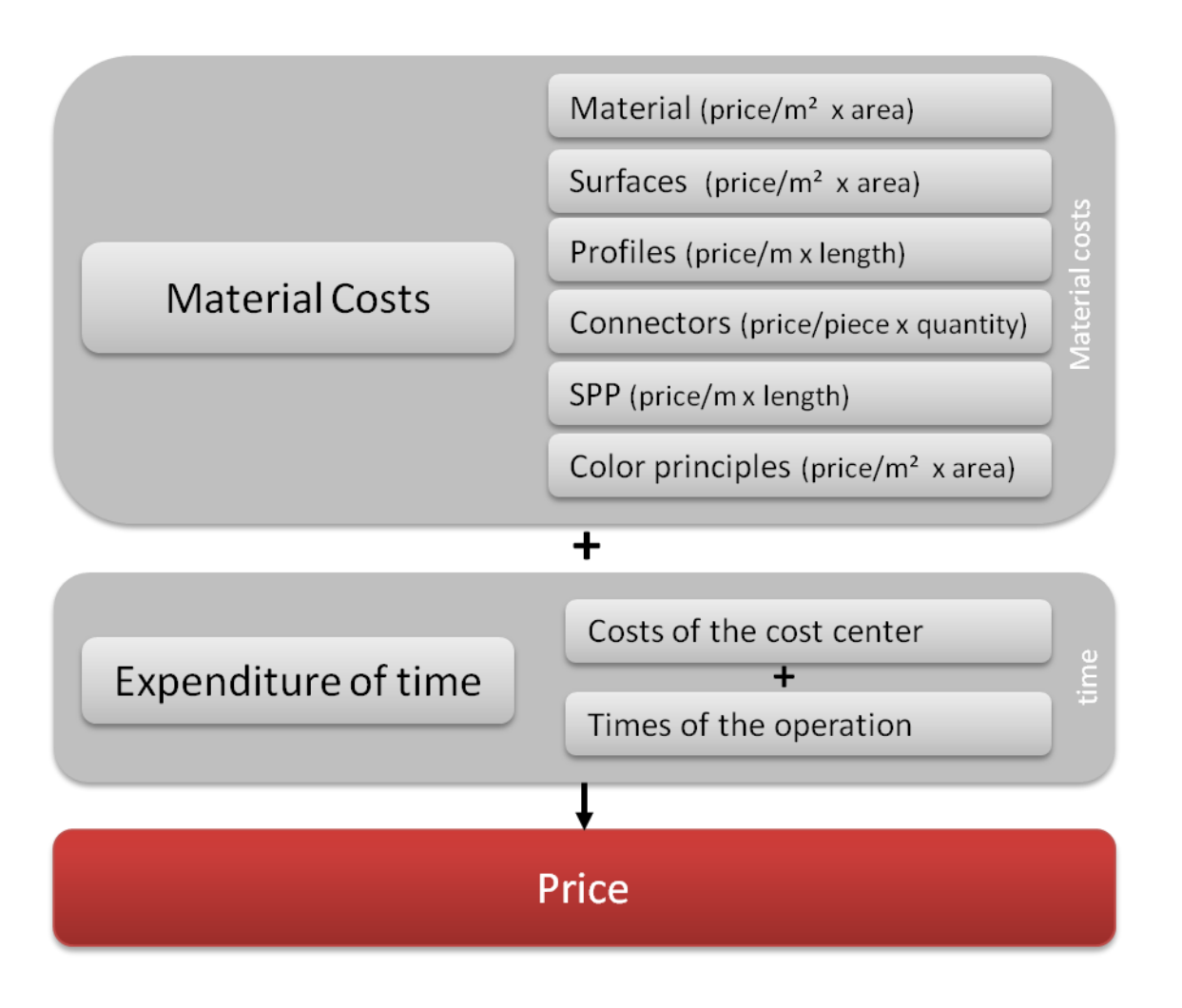